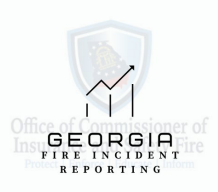

## Importing Files to Georgia Image Trend Elite Reporting System

Navigation: System / Agency Name > Data Exchange > NFRIS 5.0 > Import File

- 1. From the Data Exchange menu, click Data Exchange.
- 2. Click Import File.
- 3. Select the **Import Type as NFRIS 5.0** if you see a drop down. Otherwise continue to the next step.

|               | Import File                                                                       |  |  |  |  |  |  |
|---------------|-----------------------------------------------------------------------------------|--|--|--|--|--|--|
| Sele<br>C     | ct the import type and a file to upload.<br>lick OK to begin importing your file. |  |  |  |  |  |  |
| ! Import Type | Please select an import.                                                          |  |  |  |  |  |  |
| ! File        | Choose File No file chosen                                                        |  |  |  |  |  |  |
| ОК            | Cancel                                                                            |  |  |  |  |  |  |

**NOTE:** If you do not see a drop down, that means you only have permissions to import one import type, if you do not see data exchange menu be sure to contact your department administrator to provide you with Fire Services Administrator permission.

- 4. Select Choose File.
- 5. Navigate to the file, select it and click **Open**.

The Import Details page opens, and the validation of the import begins.

| mport Deta         | nils       |                                              |             |                              | ← Back More ✔        |
|--------------------|------------|----------------------------------------------|-------------|------------------------------|----------------------|
| NEMSIS EMS (3.4.0) |            |                                              |             |                              |                      |
|                    | Started    | Validation<br>Validation has not yet started | Not Yet     | Importing<br>not yet started | In Progress          |
| Incident           |            |                                              |             |                              | No Results Found < > |
| Agency Name        | Incident # | Response #                                   | Status      | Date/Time                    | Messages             |
| File Validation    |            |                                              |             |                              | No Results Found < > |
| Step Type          | Status     | File Name                                    | Is National | Date/Time                    | Messages             |
| Messages           |            |                                              |             |                              | No Results Found < > |
|                    |            |                                              |             |                              |                      |